# Windows 95/98/Me Dialup Networking Information for Tartarus Users

A "**Home access**" or Full Service tartarus account is necessary for dialling in. Please check with the Student Support Officer in the REID Library, ground floor, if you are unsure of the status of your tartarus account.

This is a brief summary of the settings required on each UWA connection icon in your **Dial-Up Networking** folder in the **My Computer** folder. We do not attempt to detail the Internet Setup Wizard screens - they vary too much from release to release. More information starts at web page http://www.student.uwa.edu.au/access/homeaccess.html

Please ensure that you have set up your modem prior to following these instructions.

These instructions are intended only as a guide, and some Windows versions may appear slightly different. If you have trouble, please check the web pages first, as we are able to include more detail there.

## **Check all settings**

Open the My Computer folder (top left of desktop) then open the Dial-Up Networking folder. Right-click your connection icon for the phone number 9460 1001. If you don't have an icon for that number, create one (see section Multiple connection icons below, then continuing overleaf). Click **Properties** Select General tab Phone Number: Check Area code, Telephone Number, Country code (or Dialing properties) If using Windows 95/98, Use area code and country code should not be selected If using Win Me, Use area code and dialing properties should not be selected To make changes, you may need to select Use area code and country code/dialing properties, then unselect Connect using: Check that your modem type is selected If it is and you are still having trouble, try a "standard" with the correct speed or a Hayes Click Configure Select General tab: ensure Port and Maximum speed are appropriate for your modem Select **Connection** tab: settings are Data bits: 8 Parity:None Stop bits: 1 Click Advanced button: ensure Use flow control and Hardware (RTS/CTS) are selected Click OK Click OK Select Server Types tab (if you do not have Server Types, select the Networking tab) Type of Dial-Up Server: For Win 95/98 check PPP: Windows 95, Windows NT 3.5, Internet is selected For Win Me check PPP: Internet, Windows 2000/NT, Windows ME is selected Advanced options: Check that only Enable software compression is selected Allowed network protocols: Check that only TCP/IP is selected Click TCP/IP Settings Server assigned IP address is selected Specify name server addresses is selected Primary DNS: 130.95.128.2 Secondary DNS: 130.95.128.1 Use default gateway on remote network is selected Use IP header compression is suspected of causing problems; we suggest it not be selected Click OK Click OK

#### Connecting using the above configuration

Open the **My Computer** folder (top left of desktop) then open the **Dial-Up Networking** folder. Double-click your 94601001-UWA-general connection icon Enter your tartarus username and password Do **NOT** select the Save password box Click the **Connect** button Wait while connection is established. When you have finished, click the networking icon in the bottom right corner of the screen and click **Disconnect** button.

## **Multiple connection icons**

UCS has multiple phone lines which can be dialled for connection (Traffic charges apply on ALL lines).

9460 1001 56Kbps (Flex/V.90), autoppp, may be disconnected after guaranteed session (30 mins) in busy periods

**9460 1000** 56Kbps (Flex/V.90), autoppp, subject to **timecharges** after 30 mins with no forced disconnection

9380 1630 up to 33.6Kbps, subject to disconnection after guaranteed session time in busy periods

Please note that these may change, and you should check for up-to-date information at web page http://www.ucs.uwa.edu.au/web/info/access/home/dial\_in\_numbers/dialin\_numbers

We suggest more than one icon be configured, giving multiple options with regard to whether or not time-charging is desired.

#### To set up and configure a new icon:

Open the **My Comptuer** folder (top left of desktop) then open the **Dial-Up Networking** folder. Double-click the icon **Make New Connection** Type in a name for the connection you are dialing, eg. 94601001-UWA-general or 94601000-timecharged Select your modem if it is not already selected Click **Next** Enter **Area code**, **Telephone Number**, **Country code** Click **Next** Click **Finish IMPORTANT**: Now check all the configuration details as in *Check all settings* on previous page.

## Configuring and connecting to the manual service

#### To configure:

Begin by making a new icon (see *Multiple connection icons: To set up and configure a new icon*). Call it 93801630-manual Right-click your new connection icon Click **Properties** Select **General** tab Click **Configure button** Select **Options** tab: ensure **Bring up terminal window after dialing** is selected Click **OK IMPORTANT**: Now check all the **other** configuration details as in *Check all settings* on previous page.

#### To connect:

Open the **My Computer** folder (top left of desktop) then open the **Dial-Up Networking** folder. Double-click your connection icon

Click the **Connect** button

The phone dials and rings, you hear the usual connection noises, then a black terminal window should appear on your screen. At the prompt Annex username: type your tartarus username eg fbloggs

| r r r r r r r r r r r r r r r r r r r r r r r r r r r r r r r r r r r r r r r r r r r r r r r r r r r r r r r r r r r r r r r r r r r r r r r r r r r r r r r r r r r r r r r r r r r r r r r r r r r r r r r r r r r r r r r r r r r r r r r r r r r r r r r r r r r r r r r r r r r r r r |                 | ·/F·/·································                    |  |  |  |
|----------------------------------------------------------------------------------------------------|-----------------|-----------------------------------------------------------|--|--|--|
|                                                                                                    |                 | then press the <return> or <enter> key</enter></return>   |  |  |  |
| At the prompt                                                                                                    | Annex password: | type your tartarus password                               |  |  |  |
|                                                                                                    |                 | then press the <return> or <enter> key</enter></return>   |  |  |  |
| At the prompt                                                                                                    | xxxxxx 99>      | where xxxxxx is the server name and 99 is the port number |  |  |  |
|                                                                                                    |                 | type ppp                                                  |  |  |  |
|                                                                                                    |                 | then press the <return> or <enter> key</enter></return>   |  |  |  |
| <b>TT</b> 1 1 1                                                                                                    |                 |                                                           |  |  |  |

You then get strange characters appearing on screen, and should immediately click the **Continue** button. Close any open windows and run a client program such as Internet Explorer, Netscape or Eudora. When you have finished, click the networking icon in the bottom right corner of the screen and click **Disconnect** button.

## **Additional Configuration Information**

You also need to configure your mail and browser programs. It is beyond our resources to give specific information for all possible client programs. Please check our web pages (see below) or explore your menus for likely configuration screens (eg Tools/Options, Tools/Accounts, View/Internet options, Edit/Preferences, Options, Special/Settings).

| Mail serve | ers: POP (incoming) | - tartarus.u | wa.edu.au     | SMTP (o | outgoing) - | tartarus.uwa.edu.a | ıu |
|------------|---------------------|--------------|---------------|---------|-------------|--------------------|----|
| Browser:   | Home page           |              | http://www.uw | a.edu   | .au         |                    |    |
|            | Proxy (charged):    | Manual       | proxy.uwa.edu | .au     | 8888        |                    |    |
|            |                     | Automatic    | http://www.uw | a.edu   | .au/uwa.p   | proxy              |    |

## **Getting more assistance**

UCS does not have the resources to provide further assistance. If you are unable to get connected using these notes, you will have to make private arrangements for someone to attend your home. For a list of such people, and a little more detail, see web page http://www.ucs.uwa.edu.au/web/staff/access/home/config/consultants